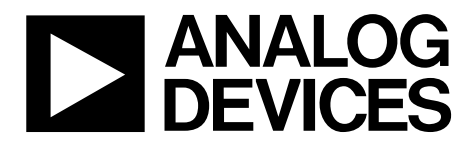

One Technology Way • P.O. Box 9106 • Norwood, MA 02062-9106, U.S.A. • Tel: 781.329.4700 • Fax: 781.461.3113 • www.analog.com

## Evaluating the ADFS5758 Single-Channel, 16-Bit Current/Voltage Output DAC, Functional Safety Approved for Unipolar Current Output

#### **FEATURES**

Full featured evaluation board for the ADFS5758 On-board 2.5 V ADR4525 reference On-board ADP1031-1 isolated PMU with integrated SPI signal isolation channels ACE software for control

#### **EVALUATION KIT CONTENTS**

EVAL-ADFS5758SDZ evaluation board

#### **EQUIPMENT NEEDED**

EVAL-SDP-CS1Z board Bench top power supply and connector cables

#### **DOCUMENTS NEEDED**

ADFS5758 data sheet ACE User Manual

#### **SOFTWARE NEEDED**

**ACE** software for control

### **GENERAL DESCRIPTION**

This user guide describes the evaluation board for the ADFS5758. The ADFS5758 is a functional safety approved, single-channel, voltage and current output, digital-to-analog converter (DAC) with on-chip dynamic power control (DPC) to minimize package power dissipation.

For full details, refer to the ADFS5758 data sheet. Consult the data sheet when using the EVAL-ADFS5758SDZ. The configuration of the various link options is explained in the Evaluation Board Hardware section. The installation of the companion software is described in the Installing the ACE Software and ADFS5758 Plugins section.

The EVAL-ADFS5758SDZ, as shown in Figure 1, requires the EVAL-SDP-CS1Z board. The EVAL-ADFS5758SDZ interfaces to the USB port of the PC via the EVAL-SDP-CS1Z board. The analysis, control, evaluation (ACE) software allows simplified programming of the ADFS5758, and is available with the EVAL-ADFS5758SDZ evaluation board.

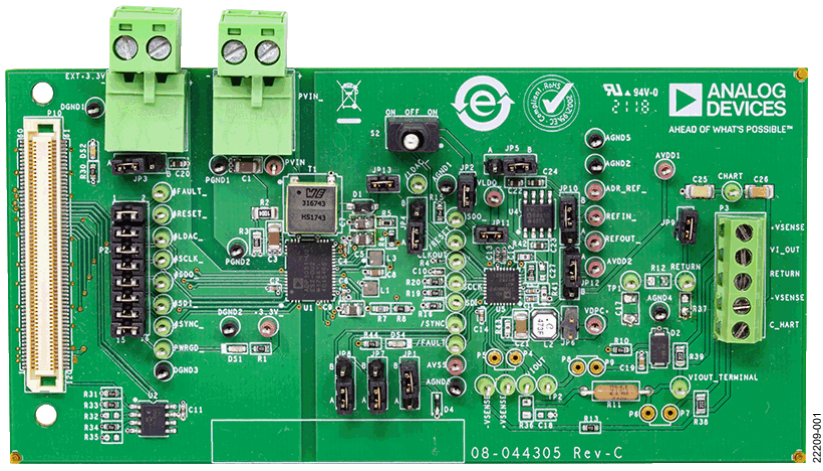

### EVAL-ADFS5758SDZ EVALUATION BOARD PHOTOGRAPH

Figure 1.

# TABLE OF CONTENTS

| Features                                         | . 1 |
|--------------------------------------------------|-----|
| Evaluation Kit Contents                          | . 1 |
| Equipment Needed                                 | . 1 |
| Documents Needed                                 | . 1 |
| Software Needed                                  | . 1 |
| General Description                              | . 1 |
| EVAL-ADFS5758SDZ Evaluation Board Photograph     | . 1 |
| Revision History                                 | . 2 |
| Evaluation Board Hardware                        | . 3 |
| Power Supplies                                   | . 3 |
| Serial Communication                             | . 3 |
| ADFS5758 Reference                               | . 3 |
| ADFS5758 Address Pins                            | . 3 |
| ADP1031-1 Power Good                             | . 3 |
| Software Quick Start Procedures                  | . 5 |
| Installing the ACE Software and ADFS5758 Plugins | . 5 |

# EVAL-ADFS5758SDZ User Guide

| Initial Setup                             | 5  |
|-------------------------------------------|----|
| ADFS5758 Block Diagram and Functions      | 7  |
| Initial Configuration                     | 9  |
| DC-to-DC Converter Settings               | 9  |
| Setting the DAC Output                    | 10 |
| Writing to the ADC Configuration Register | 10 |
| Updating Diagnostic Results               | 10 |
| Example Configuration Sequences           | 11 |
| ACE Tool Views                            | 12 |
| Macro Tool                                | 12 |
| Register Debugger Tool                    | 12 |
| Events Tool                               | 12 |
| Evaluation Board Schematics and Artwork   | 13 |
| Ordering Information                      | 18 |
| Bill of Materials                         | 18 |

### **REVISION HISTORY**

6/2020—Revision 0: Initial Version

## **EVALUATION BOARD HARDWARE** POWER SUPPLIES

The EVAL-ADFS5758SDZ evaluation board contains the ADP1031-1 power management unit (PMU), which generates three of four power supply inputs required by the ADFS5758:  $AV_{DD1}$  (+26.7 V),  $AV_{DD2}$  (+5.15 V), and  $AV_{SS}$  (-15.4 V) device.  $V_{LOGIC}$  is the fourth power supply required by the ADFS5758. The JP11 link provides the 3.3 V supply to the  $V_{LOGIC}$  input via the  $V_{LDO}$  output of the ADFS5758. The  $AV_{DD2}$  input can be connected to the  $AV_{DD1}$  input via the JP12 link if the  $V_{0UT2}$  supply from the ADP1031-1 is not in use. See Table 1 for link options and the default link positions.

The EVAL-ADFS5758SDZ evaluation board operates with a power supply range from -33 V on AV<sub>SS</sub> to +33 V on AV<sub>DD1</sub>, with a maximum voltage of 60 V between the two rails. AV<sub>DD2</sub> requires a voltage between 5 V and 33 V. The V<sub>DPC+</sub> pin of the ADFS5758 can be driven by AV<sub>DD1</sub> via the JP6 link. The JP6 link bypasses the dc-to-dc circuitry.

### SERIAL COMMUNICATION

The SDP-S system demonstration platform handles communication to the EVAL-ADFS5758SDZ via the PC. By default, the SDP-S board handles the serial port interface (SPI) communication, controls the RESET and LDAC pins, and monitors the FAULT pin of the ADFS5758. The EVAL-ADFS5758SDZ evaluation board can disconnect from the SDP-S board and drive the digital signals from an external source by removing the appropriate links on the P10 link. The option to tie the RESET and LDAC pins to high or low levels can be accessed through the S2 switch and JP4 link.

### ADFS5758 REFERENCE

The ADFS5758 can use its internal reference or an external reference. The external reference on board is the ADR4525 and is powered by either the  $AV_{DD2}$  generated from ADP1031-1 or the  $V_{LDO}$  generated by the ADFS5758. JP5 selects which voltage reference is to be used by the ADFS5758.

### ADFS5758 ADDRESS PINS

The ADF\$5758 address pins (AD0 and AD1) are used in conjunction with the ADF\$5758 address bits within the SPI frame to determine which ADF\$5758 device is being addressed by the system controller. AD0 and AD1 can be configured through JP7 and JP8.

### ADP1031-1 POWER GOOD

PWRGD is an active high signal that indicates when the ADP1031-1 outputs have reached the desired output voltage. The DS1 light emitting diode (LED) lights up when the power-good signal is low, indicating an error on the ADP1031-1 voltage outputs.

| Table 1. | EVAL-A | DFS5758SE | )Z Link ( | Option | Functions |
|----------|--------|-----------|-----------|--------|-----------|
|----------|--------|-----------|-----------|--------|-----------|

| Link | <b>Default Link Position</b> | Function                                                                                                    |
|------|------------------------------|----------------------------------------------------------------------------------------------------|
| JP1  | В                            | Position A connects the AVss pin to ground for the unipolar supply option (current output only).                                                     |
|      |                              | Position B selects the Vout3 voltage of the ADP1031-1.                                                                                               |
| JP2  | Inserted                     | Connects the VLOGIC pin of the ADFS5758 to the SVDD1 pin of the ADP1031-1.                                                                           |
| JP3  | А                            | Position A selects the 3.3 V output from the SDP-S to the MVDD pin of the ADP1031-1.                                                                 |
|      |                              | Position B selects the 3.3 V input via the EXT+3.3V_ header to the MVDD pin of the ADP1031-1.                                                        |
| JP4  | А                            | Position A connects the $\overline{\text{LDAC}}$ pin to GND. Position B connects the $\overline{\text{LDAC}}$ pin to the V <sub>LOGIC</sub> pin.     |
| JP5  | А                            | Position A selects V <sub>OUT2</sub> of the ADP1031-1 as the input voltage to the ADR4525.                                                           |
|      |                              | Position B selects the $V_{LDO}$ pin as the input voltage to the ADR4525.                                                                            |
| JP6  | Not inserted                 | Shorts the $V_{DPC+}$ pin to the AV <sub>DD1</sub> pin, bypassing the positive dc-to-dc circuitry.                                                   |
| JP7  | А                            | Position A connects the AD0 pin to ground. Position B connects the AD0 pin to the $V_{LOGIC}$ pin.                                                   |
| JP8  | А                            | Position A connects the AD1 pin to ground. Position B connects the AD1 pin to the $V_{LOGIC}$ pin.                                                   |
| JP9  | Not inserted                 | Connects the return signal to ground.                                                                                                    |
| JP10 | В                            | Position A selects the REFOUT pin of the ADFS5758 as the input to the REFIN pin of the ADFS5758.                                                     |
|      |                              | Position B selects the ADR4525 output as the input to the REFIN pin.                                                                                 |
| JP11 | Inserted                     | Connects the 3.3 V output of the $V_{LDO}$ pin to the $V_{LOGIC}$ pin.                                                                               |
| JP12 | A                            | Position A selects $V_{OUT2}$ of the ADP1031-1 as the input voltage to the AV <sub>DD2</sub> pin.                                                    |
|      |                              | Position B selects the AVDD1 pin as the input voltage to the AVDD2 pin.                                                                              |
| JP13 | Inserted                     | Connects $V_{OUT1}$ of the ADP1031-1 to the AV <sub>DD1</sub> pin.                                                                                   |
| P10  | Inserted                     | Provides options to disconnect from the SDP-S board and to drive digital signals from an external source. See Table 2 for the specific link options. |
| S2   | Left                         | In the left position, this link connects the $\overline{RESET}$ pin to the V <sub>LOGIC</sub> pin.                                                   |
|      | Middle (default)             | In the middle position (default), this link controls the RESET pin via the SDP-S board.                                                              |
|      | Right                        | In the right position, this link connects the $\overline{RESET}$ pin to ground.                                                                      |

| Pin No. | Position     | Function                                                                                              |
|---------|--------------|----------------------------------------------------------------------------------------------------|
| 1, 2    | Inserted     | Connects the FAULT signal from the SDP-S to the MGPO3 pin on the ADP1031-1.                           |
|         | Not inserted | Disconnects the FAULT signal from the SDP-S to the MGPO3 pin on the ADP1031-1.                        |
| 3, 4    | Inserted     | Connects the RESET signal from the SDP-S to the MGPI2 pin on the ADP1031-1.                           |
|         | Not inserted | Disconnects the RESET signal from the SDP-S to the MGPI2 pin on the ADP1031-1.                        |
| 5, 6    | Inserted     | Connects the LDAC signal from the SDP-S to the MGPI1 pin on the ADP1031-1.                            |
|         | Not inserted | Disconnects the LDAC signal from the SDP-S to the MGPI1 pin on the ADP1031-1.                         |
| 7, 8    | Inserted     | Connects the SCLK signal from the SDP-S to the MCK pin on the ADP1031-1.                              |
|         | Not inserted | Disconnects the SCLK signal from the SDP-S to the MCK pin on the ADP1031-1.                           |
| 9, 10   | Inserted     | Connects the SDO signal from the SDP-S to the MI pin on the ADP1031-1.                                |
|         | Not inserted | Disconnects the SDO signal from the SDP-S to the MI pin on the ADP1031-1.                             |
| 11, 12  | Inserted     | Connects the SDI signal from the SDP-S to the MO pin on the ADP1031-1.                                |
|         | Not inserted | Disconnects the SDI signal from the SDP-S to the MO pin on the ADP1031-1.                             |
| 13, 14  | Inserted     | Connects the $\overline{SYNC}$ signal from the SDP-S to the $\overline{MSS}$ pin on the ADP1031-1.    |
|         | Not inserted | Disconnects the $\overline{SYNC}$ signal from the SDP-S to the $\overline{MSS}$ pin on the ADP1031-1. |
| 15, 16  | Inserted     | Connects the PWRGD signal from the SDP-S to the PWRGD pin on the ADP1031-1.                           |
|         | Not inserted | Disconnects the PWRGD signal from the SDP-S to the PWRGD pin on the ADP1031-1.                        |

#### Table 2. Link Options for the P2\_ Header (All Links are Inserted by Default)

305

## **SOFTWARE QUICK START PROCEDURES** INSTALLING THE ACE SOFTWARE AND ADFS5758 PLUGINS

The EVAL-ADFS5758SDZ software uses the Analog Devices, Inc., ACE software. For instructions on the use of the ACE software, see the www.analog.com/ACE product page.

When the installation completes, the EVAL-ADFS5758SDZ evaluation board plugin window appears when the ACE software opens (see Figure 2).

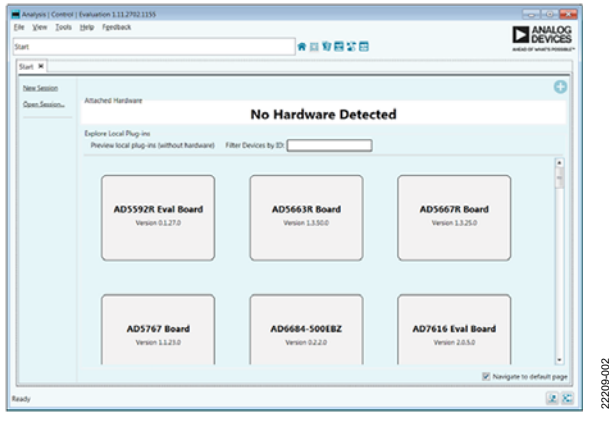

Figure 2. EVAL-ADFS5758SDZ Evaluation Board Plugin Window After Opening the ACE Software

### **INITIAL SETUP**

To set up the EVAL-ADFS5758SDZ, take the following steps:

- 1. Connect a USB cable to the PC and then to the SDP-S board.
- 2. Connect the SDP-S board to the EVAL-ADFS5758SDZ. The PC recognizes the EVAL-ADFS5758SDZ.
- 3. Power up the EVAL-ADFS5758SDZ with the relevant power supplies.
- 4. If not opened already, open the ACE software. The EVAL-ADFS5758SDZ appears in the **Attached Hardware** pane.

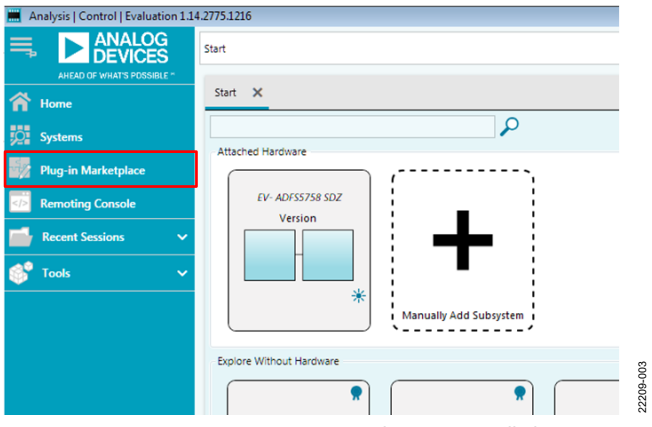

Figure 3. EVAL-ADFS5758SDZ Plugin Not Installed

5. When setting up the evaluation board for the first time, the EVAL-ADFS5758SDZ plugin may need to be installed. If the plugin appears as shown in Figure 6, go to Step 7. If the plugin appears as shown in Figure 3, click the button that is marked in red in Figure 3. After clicking this button, the popup window shown in Figure 4 appears. Click **Yes**.

| Analysis | Control   Evaluation - Plug-in Not Installed                                                                                                    | 8 |
|----------|----------------------------------------------------------------------------------------------------|---|
| 1        | One or more of the systems selected has no matching plug-in<br>installed.<br>Do you want to launch the Plug-in Manager to search online?<br>Note:<br>1. The Plug-in Manager requires an internet connection.<br>2. Selecting no to add systems to the system view anyway. |   |
|          | <u>Y</u> es <u>N</u> o                                                                                                    |   |
|          | Figure 4. Installing Plugin Popup Window                                                                                                    |   |

window appears as shown in Figure 5 Nav

6. A new window appears, as shown in Figure 5. Navigate to the **Board.ADFS5758** plugin and click **Install Selected**. The EVAL-ADFS5758SDZ plugin installs and displays, as shown in Figure 6.

| istalled Packages | Board.AD5675<br>This plug-in is obsolete, please use Board.NanoDAC plug-in as replacement.       | Available |
|-------------------|--------------------------------------------------------------------------------------------------|-----------|
| allable Packages  | Board.AD5675R<br>This plug-in is obsolete, please use Board.NanoDAC plug-in as replacement.      | Available |
| iter Repository   | Board.AD5676<br>This plug-in is obsolete, please use Board.NanoDAC plug-in as replacement.       | Available |
| ilable Updates    | Board.AD5676R<br>This plug-in is obsolete, please use Board.NanoDAC plug-in as replacement.      | Available |
|                   | Board.AD5683R<br>This plug-in is obsolete, please use Board.NanoDAC plug-in as replacement.      | Available |
|                   | Board.AD5686R<br>This plug-in is obsolete, please use Board.NanoDAC plug-in as replacement.      | Available |
|                   | Board.AD5693R<br>This plug-in is obsolete, please use Board./KanoDAC plug-in as replacement.     | Available |
|                   | Board.AD5696R<br>This plug-in is obsolete, please use Board.NanoDAC plug-in as replacement.      | Available |
|                   | Board.AD5753<br>Single-Channel, 16-Bit Current and Voltage Output DAC with Dynamic Power Control | Available |
|                   | Board.AD5766<br>The AD5766 ACE plugin supports the EVAL-AD5766 evaluation board. AD5766 is a 16  | Available |
|                   | Board.AD6688<br>AD6685 Evaluation Board                                                          | Available |
|                   | Board.AD738X<br>The AD738X ACE Plugin supports the EVAL-AD7380FMCZ, EVAL-AD7381FMC2 and EVAL-    | Available |
|                   | Board.AD9152<br>Plugin for evaluating the AD9152 high-speed DAC.                                 | Avdilable |
| Anthe Fallings    |                                                                                                  | 4.11      |

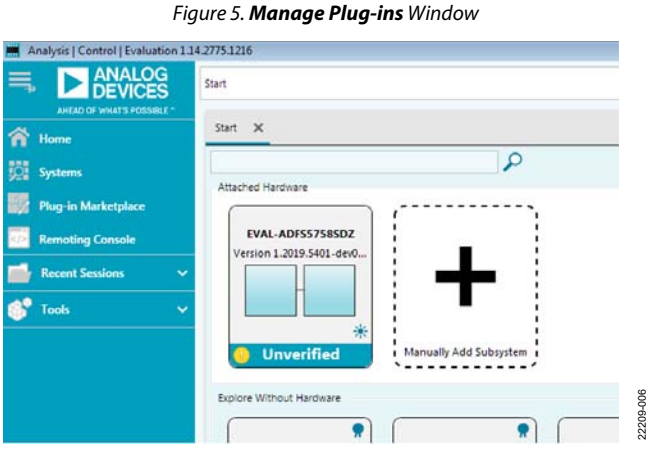

Figure 6. Attached Hardware Pane with EVAL-ADFS5758SDZ Connection

 Double-click EVAL-ADFS5758SDZ to open the ADFS5758 block diagram. The INITIAL CONFIGURATION pane appears on the left side of the window. Several register settings can be configured in this pane and are written to the device in the appropriate order. The DIG\_DIAG\_STATUS, RESET\_OCCURRED, and CAL\_MEM\_UNREFRESHED LED indicators in the window illuminate red by default. Writing the initial configuration values clears these error flags. If the device is power cycled, or if the USB cable is disconnected and reconnected while the ACE software is open, contact with the EVAL-ADFS5758SDZ can be lost. If contact is lost, click the **System** tab, click the USB symbol on the **SDP-S Controller**, and then click **Acquire** to communicate with the EVAL-ADFS5758SDZ.

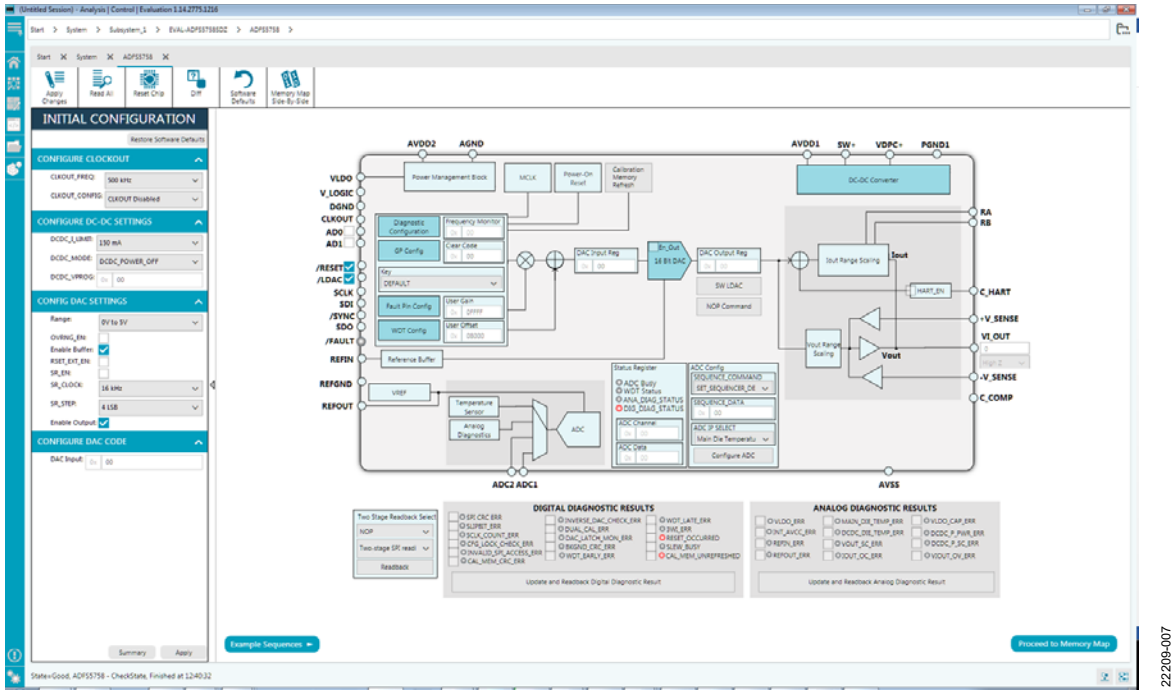

Figure 7. ADFS5758 Block Diagram in the ACE Software

# ADFS5758 BLOCK DIAGRAM AND FUNCTIONS

The ADFS5758 ACE block diagram, as shown in Figure 8, appears similar to the block diagram shown in the ADFS5758 data sheet for simplified correlation of the functions on the EVAL-ADFS5758SDZ evaluation board with the descriptions given in the ADFS5758 data sheet.

A full description of each block and register setting is available in the ADFS5758 data sheet. The full window ADFS5758 block diagram, with labels, is shown in Figure 8. Table 3 describes the functionality of each block.

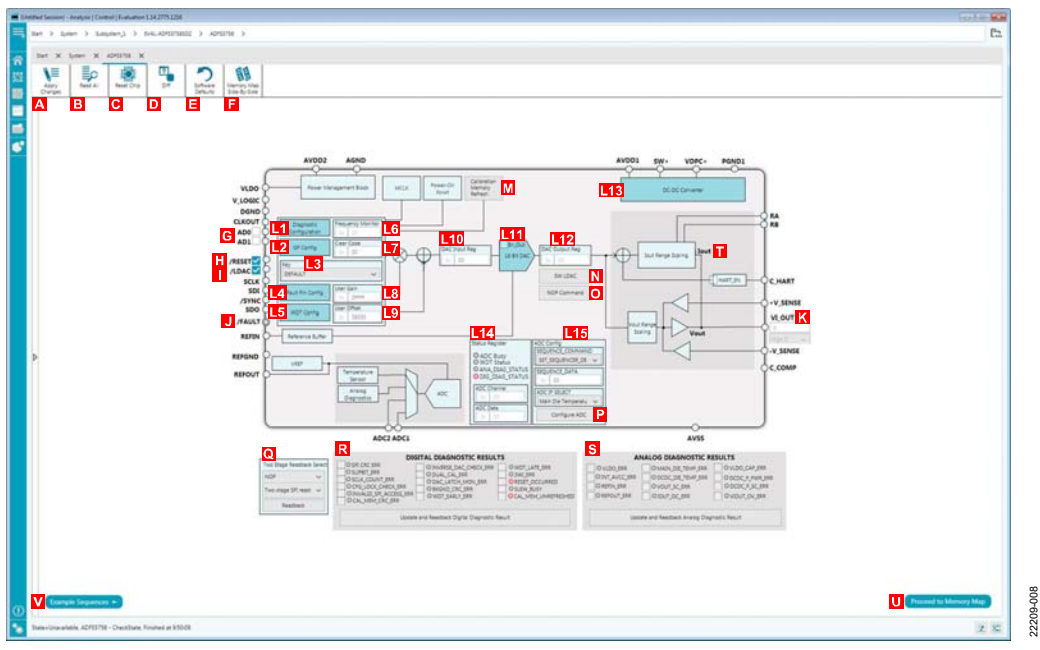

Figure 8. ADFS5758 ACE Block Diagram with Labels

| Table 3. ADFS5758 Block Diagram Label Functions | (See Figure 8) |
|-------------------------------------------------|----------------|
|-------------------------------------------------|----------------|

| Label        | Function Description                                                                                                    |
|--------------|----------------------------------------------------------------------------------------------------|
| А            | To apply any changes made to the block diagram or to register values in the memory map to the device, click <b>Apply Changes</b> .                                                                                                    |
| В            | To read back all of the registers of the device, click <b>Read All</b> .                                                                                                    |
| С            | Click <b>Reset Chip</b> to reset the ADFS5758. The <b>Reset Chip</b> button has the same functionality as the software reset of the ADFS5758.                                                                                                    |
| D            | Click <b>Diff</b> to show the registers that are different from the data stored on the device. This function shows what has changed since the last time the registers were read.                                                                                                    |
| E            | Click <b>Software Defaults</b> to load the software defaults of the device. These values are not written to the hardware. Click <b>Apply</b><br><b>Changes</b> (Label A in Figure 8) to write the software default values to the hardware.                                                                                                    |
| F            | Click to view the memory map side by side with the block diagram.                                                                                                    |
| G            | The <b>AD0</b> and <b>AD1</b> check boxes set the device under test (DUT) address of the device and must correspond to the JP12 and JP14 links on the hardware. A selected box represents a high state. A cleared box represents a low state.                                                                                                    |
| Н            | If the <b>/RESET</b> box is selected, the SDP-S sets the RESET pin high. Otherwise, the SDP-S pulls RESET low.                                                                                                    |
| I            | If the <b>/LDAC</b> box is selected, the SDP-S sets the LDAC pin high. Otherwise, the SDP-S pulls LDAC low.                                                                                                    |
| J            | The ACE plugin monitors the FAULT pin. If the FAULT pin is low, the <b>/FAULT</b> indicator LED illuminates red.                                                                                                    |
| К            | The <b>VI_OUT</b> field displays the calculated output at the VI <sub>OUT</sub> pin and displays if the output is in volts, milliamperes, or is high impedance (high-Z).                                                                                                    |
| L1 to<br>L15 | The graphical user interface (GUI) access for several registers. Popup menus, dropdown menus, and hexadecimal text fields are available in the GUI to configure several registers of the ADFS5758. To write the changes to the device, click <b>Apply Changes</b> (Label A). The functions within the GUI that control various registers (Label L1 through Label L15 in Figure 8) are described in Table 4. |
| М            | The Calibration Memory Refresh button initiates a write to the key register to perform a calibration memory refresh.                                                                                                    |
| Ν            | The <b>SW LDAC</b> button initiates a write to the key register to perform a software LDAC command.                                                                                                    |
| 0            | The NOP Command button initiates a write to Address 0x00 for a no operation (NOP) command.                                                                                                    |
| Р            | The <b>Configure ADC</b> button writes the data selected in the <b>ADC Config</b> pane (Label L15) to the ADC configuration register.                                                                                                    |

| Label | Function Description                                                                                                    |
|-------|----------------------------------------------------------------------------------------------------|
| Q     | The <b>Two Stage Readback Select</b> pane initiates two-stage readback through the two-stage readback select register. Click <b>Readback</b> to initiate a write to the two-stage readback select register and issue a NOP command. |
| R     | In the <b>DIGITAL DIAGNOSTIC RESULTS</b> pane, click <b>Update and Readback Digital Diagnostic Result</b> button to trigger a write 1 to clear operation and initiate a readback from the digital diagnostic results register.      |
| S     | In the <b>ANALOG DIAGNOSTIC RESULTS</b> pane, click <b>Update and Readback Analog Diagnostic Result</b> button to trigger a write 1 to clear operation and initiate a readback from the analog diagnostic results register.         |
| Т     | If the <b>HART_EN</b> box is checked, the HART_EN bit = 1 in the General-Purpose Configuration 1 register.                                                                                                    |
| U     | Click Proceed to Memory Map to open the ADFS5758 memory map (see Figure 9).                                                                                                    |
| V     | Click <b>Example Sequences</b> to open the example sequences window (see Figure 15).                                                                                                    |

### Table 4. Register Controls Accessible via the GUI (See Label L1 to L15 in Table 3 and in Figure 8)

| Label | Function Description                                                                                              |
|-------|----------------------------------------------------------------------------------------------------|
| L1    | The Diagnostic Configuration button opens the associated popup menu.                                              |
| L2    | When the <b>GP Config</b> button clicked, a popup menu appears.                                                   |
| L3    | When the <b>Key</b> register menu is clicked, a dropdown list appears.                                            |
| L4    | When the <b>Fault Pin Config</b> button is clicked, a popup menu appears.                                         |
| L5    | When the <b>WDT Config</b> button is clicked, a popup menu appears.                                               |
| L6    | The <b>Frequency Monitor</b> text field displays the value in the frequency monitor when read.                    |
| L7    | The <b>Clear Code</b> text field inserts a clear code value in hexadecimal format.                                |
| L8    | The User Gain text field inserts a user gain value in hexadecimal format.                                         |
| L9    | The User Offset text field inserts a user offset value in hexadecimal format.                                     |
| L10   | The DAC Input Reg text field inserts the DAC value in hexadecimal format.                                         |
| L11   | The <b>16 Bit DAC</b> block opens a popup menu when clicked.                                                      |
| L12   | The <b>DAC Output Reg</b> control displays the hexadecimal value currently set in the DAC output register.        |
| L13   | The <b>DC-DC Converter</b> block opens the dc-to-dc configuration popup menu.                                     |
| L14   | The <b>Status Register</b> pane displays the contents of the status register including any ADC conversion result. |
| L15   | The ADC Config pane contains a combination of dropdown menus and a text field to enter the ADC input data.        |
|       |                                                                                                    |

| ert > System > Subsystem_1 > 1                      | VAL-ADFS575  | 8SDZ > AD     | FSS758 > ADFSS758 Memory Map  |                           |     |        |       |    |     |   |   |     |     |     |     |   |     |     |   |    | E |
|-----------------------------------------------------|--------------|---------------|-------------------------------|---------------------------|-----|--------|-------|----|-----|---|---|-----|-----|-----|-----|---|-----|-----|---|----|---|
| Start X System X ADF55758 X                         | ADP55758 N   | Aemory Map    | ×                             |                           |     |        |       |    |     |   |   |     |     |     |     |   |     |     |   |    |   |
| Apply Apply Selected Read All                       | Read Selecte | Reset Chip    | Diff Software Defaults Export | Chip View<br>Side-By-Side |     |        |       |    |     |   |   |     |     |     |     |   |     |     |   |    |   |
| Select View                                         | Registers    |               |                               |                           |     |        |       |    |     |   |   |     |     |     |     |   |     | _   | _ | _  |   |
| Registers Rit Fields                                | .1.          | Address (Hex) | Name                          | Data (Hex)                | Dat | a (Bir | naryj |    |     |   |   |     |     |     |     |   |     |     |   |    |   |
|                                                     |              | 0000          | * NOP                         | 000000                    | 0   | 0      | 0     | 0  | 0 0 | 0 | 0 | 0 1 | 0 0 | 0   | D   | 0 | 0   | 0 0 | 0 | D  | 0 |
| Is Dirty Filter                                     |              | 0001          | * DAC_INPUT                   | 000000                    | 0   | 0      | 0     | 0  | 0 0 | 0 | 0 | 0   |     | 0   | 0   | 0 | 0   | 0 0 | 0 | 0  | 0 |
| Only Show Registers To Apply 🔘                      |              | 0002          | - DAC_OUTPUT                  | 000000                    | 0   | 0      | 0     | 0  | 0 0 | 0 | 0 | 0 1 | 0 0 | 0 0 | 0   | 0 | 0   | 0 0 | C | 0  | 0 |
|                                                     |              | 0003          | · CLEAR_CODE                  | 000000                    | 0   | 0      | 0     | 0  | 0 0 | 0 | 0 | 0   |     | 0   | 0   | 0 | 0   | 0 0 | 0 | 0  | 0 |
| Register Maps Filter                                |              | 0004          | · USER_GAIN                   | OOFFFF                    | 0   | 0      | 0     | 0  | 0 0 | 1 | 1 | 1   |     | 1   | 1   | 1 | 1   | 1 1 | 1 | 1  | 1 |
| Functional Groups Filter                            |              | 0005          | * USER_OFFSET                 | 005000                    | 0   | 0      | 0     | 0  | 0 0 | 1 | 0 | 0   | 0 0 | 0   | 0   | 0 | 0   | 0 0 | 0 | 0  | 0 |
| Bit Field Search                                    |              | 0006          | * DAC_CONFIG                  | 000,000                   | 0   | 0      | 0     | 0  | 0 0 | 0 | 0 | 0   |     | 1 1 | 0   | 0 | 0   | 0 0 | 0 | 10 | 0 |
| earch Bit Fields Clear                              |              | 0007          | * SW_LDAC                     | 000000                    | 0.  | 0      | 0     | 0. | 0 0 | 0 | 0 | 0   | 0 0 | 0   | 0   | 0 | 0   | 0 0 | 0 | 0  | 0 |
| sults                                               | -            | 0008          | * KEY                         | 000000                    | 0   | 0      | 0     | 0  | 0 0 | 0 | 0 | 0 1 |     | 0   | 0   |   | 0   | 0 0 | 0 | 10 | 0 |
| 000: REGISTER, ADDRESS                              |              | 0009          | * GP_CONFIG1                  | 000204                    | 0   | 0      | 0     | 0  | 0 0 | 0 | 0 | 0   |     | 0   | 1   | 0 | 0   | 0 0 | 0 | 0  | 1 |
| 001: DAC_INPUT_DATA                                 | -            | 000A          | - GP_CONFIG2                  | 000200                    | 0   | 0      | 0     | 0  | 0 0 | 0 | 0 | 0 1 | 0   | 0   | 1   | 0 | 0   | 0 0 | 0 | 10 | 0 |
| 001: FAULT PIN_STATUS                               |              | 000B          | * DCDC_CONFIG1                | 000000                    | 0   | 0      | 0     | 0  | 0 0 | 0 | 0 | 0   | 0 0 | 0   | 0   | 0 | 0   | 0 0 | 0 | 0  | 0 |
| 002 REGISTER ADDRESS                                |              | 000C          | + DCDC_CONFIG2                | 000100                    | 0   | 0      | 0     | 0  | 0.0 | 0 | 0 | 0 1 | 0 0 | 0   | 0   | 1 | 0   | 0 0 | 0 | 10 | 0 |
| 003: CLEAR_CODE                                     |              | 000D          | * RESERVED                    | 600000                    | 0   | 0      | 0     | 0  | 0 0 | 0 | 0 | 0   | 0 0 | 0 0 | 0   | 0 | 0   | 0 0 | 0 | 0  | 0 |
| 003: FAULT_PIN_STATUS                               |              | 000E          | * RESERVED                    | 000000                    | 0   | 0      | 0     | 0  | 0 0 | 0 | 0 | 0   | 0 0 | 0   | 0   | 0 | 0   | 0 0 | 0 | 0  | 0 |
| 004: OSER_GAIN<br>004: REGISTER_ADDRESS             |              | 000F          | · WDT_CONFIG                  | 000009                    | 0   | 0      | 0     | 0  | 0 0 | 0 | 0 | 0   | 0 0 | 0   | 0   | 0 | 0   | 0 0 | 0 | 1  | 0 |
| 0005: USER_OFFSET                                   |              | 0010          | * DIGITAL_DIAG_CONFIG         | 00005D                    | 0   | 0      | 0     | 0  | 0 0 | 0 | 0 | 0 1 | 0 0 | 0 0 | D   | 0 | 0   | 1 0 | 1 | 1  | 1 |
| 005: FAULT_PIN_STATUS                               |              | 0011          | * ADC_CONFIG                  | 000000                    | 0   | 0      | 0     | 0  | 0 0 | 0 | 0 | 0   | 0 0 | 0 0 | 0   | 0 | 0   | 0 0 | 0 | 0  | 0 |
| 2006: OVRING_EN                                     |              | 0012          | * FAULT_PIN_CONFIG            | 000000                    | 0   | 0      | 0     | 0  | 0 0 | 0 | 0 | 0 1 |     | 0 0 | 0   | - | 0   | 0 0 | 0 | 10 | 0 |
| 0006: DVT_EN                                        |              | 0013          | * TWO_STAGE_READBACK_SELECT   | 000000                    | 0   | 0      | 0     | 0  | 0 0 | 0 | 0 | 0   | 0 0 | 0   | 0   | 0 | 0   | 0 0 | 0 | 0  | 0 |
| 0006: KSET_EXT_EN<br>0006: SR_EN                    |              | 0014          | · DIGITAL_DIAG_RESULTS        | 004000                    | 0   | 0      | 0     | 0  | 0 0 | 1 | 0 | 1   | 0 0 | 0   | 0   | 0 | 0   | 0 0 | 0 | 0  | 0 |
| 0006: SR_STEP                                       |              | 0015          | ANALOG DIAG RESULTS           | 000000                    | 0   | 0      | 0     | 0  | 0 0 | 0 | 0 | 0   | 0 0 | 0 0 | 0   | 0 | 0   | 0 0 | 0 | 0  | 0 |
| 0006: REGISTER_ADDRESS<br>0006: FAULT_PIN_STATUS    |              | 0016          | * STATUS                      | 100000                    | 0   | 1      | 0     | 0  | 0 0 | 0 | 0 | 0 1 | 0 0 | 0 0 | 0   | 0 | 0 1 | 0 0 | 0 | 0  | 0 |
| 007: LDAC_COMMAND<br>0007: REGISTER_ADDRESS         |              | 0017          | · CHIP ID                     | 000101                    | 0   | 0      | 0     | 0  | 0 0 | 0 | 0 | 0   | 0 0 | 0 0 | 0   | 1 | 0   | 0 0 | 0 | 0  | 0 |
| 0007: FAULT_PIN_STATUS<br>0008: KEY_CODE            |              | 0018          | * FREO MONITOR                | 000000                    | 0   | 0      | 0     | 0  | 0 0 | 0 | 0 | 0   |     | 0   | 0   | 0 | 0   | 0 0 | 0 | 0  | 0 |
| 0008: REGISTER_ADDRESS<br>0008: FAULT_PIN_STATUS    |              | 0019          | * DEVICE ID 0                 | 000000                    | 0   | 0      | 0     | 0  | 0 0 | 0 | 0 | 0   | 0 0 | 0   | 0   | 0 | 0   | 0 0 | 0 | 0  | 0 |
| 0009: OSC_STOP_DETECT_EN<br>0009: SPI_DIAG_QUIET_EN |              | 001A          | * DEVICE ID 1                 | 000000                    | 0   | 0      | 0     | 0  | 0 0 | 0 | 0 | 0   |     | 0   | 0   | 0 | 0   | 0 0 | 0 | 10 | 0 |
| 0009: CLEAR_NOW_EN<br>0009: NEG_OFFSET_EN           |              | 0016          | * DEVICE ID 2                 | 1000000                   | 0   | 0      | 0     | 0  | 0 0 | 0 | 0 | 0   | 0 0 | 0   | 0   | 0 | 0   | 0 0 | 0 | 0  | 0 |
| 0009: HART EN                                       |              | 001 C         | * GENERIC ID                  | 000000                    | 0   | 0      | 0     | 0  | 0 0 | 0 | 0 | 0   | 0 0 | 0 0 | 1p1 | 0 | 0   | 0 0 | 0 | 0  | 0 |

Figure 9. ADFS5758 Memory Map in the ACE Software

#### **INITIAL CONFIGURATION**

An initial configuration wizard is available when opening the ADFS5758 plugin. The initial configuration wizard allows quick configuration of the ADFS5758 and provides configuration of the clock output in the general-purpose configuration register, the dc-to-dc settings, the DAC configuration, and the DAC input register. Clicking the **Apply Changes** button initiates the configured settings in the order of the recommended power-up sequence described in the ADFS5758 data sheet.

#### **DC-TO-DC CONVERTER SETTINGS**

If the  $V_{DPC+}$  pin is not tied directly to  $AV_{DD1}$ , enable the dc-to-dc converter for proper operation. This step must be completed before configuring the DAC output. The **DC-DC Configuration** popup menu, as shown in Figure 10, contains the dc-to-dc settings required to configure the ADFS5758 output properly. After the desired settings are selected, click the **Close** button and then click **Apply Changes**.

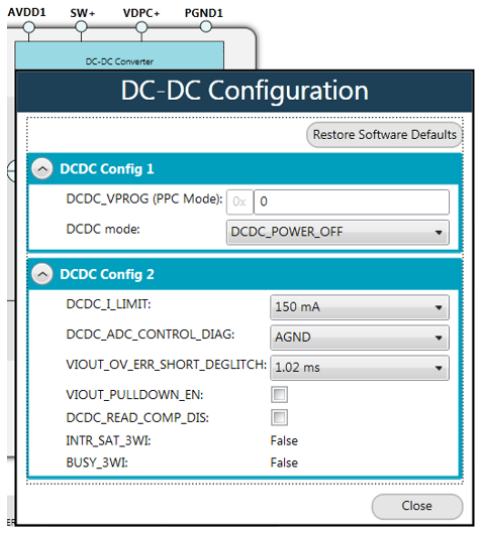

Figure 10. DC-DC Configuration Popup Menu

Rev. 0 | Page 9 of 20

## UG-1688

2209-010

### SETTING THE DAC OUTPUT

To configure the DAC output, use the **DAC Config Register** popup menu (see Figure 11). Click the **16 Bit DAC** block in the block diagram to display the DAC configuration register. Select the appropriate settings, and then click **Apply Changes**. It is recommended to disable the output until the correct value in the DAC input register is written to the device.

To change the DAC voltage or current output level, write the appropriate hexadecimal code to the DAC input register, and then click **Apply Changes**. Click **SW LDAC** to issue a software LDAC command, or pull the LDAC pin low to update the DAC output register with the values in the DAC input register. Enable the DAC output by checking the **OUT\_EN** (**Enable VI\_OUT**) checkbox, and then click **Apply Changes**. The programmed voltage or current is then reflected at the VI<sub>OUT</sub> pin.

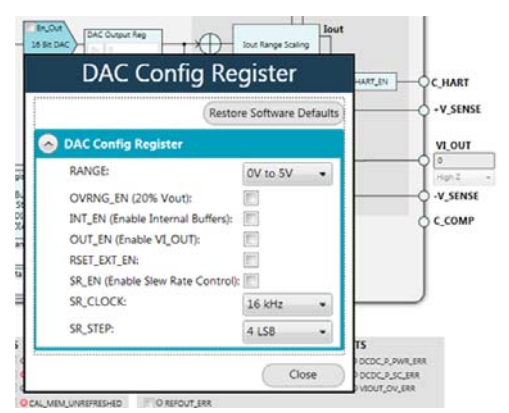

Figure 11. ADFS5758 DAC Config Register Popup Menu

2209-011

#### WRITING TO THE ADC CONFIGURATION REGISTER

The procedure to set up and configure the ADC input node is discussed in the ADFS5758 data sheet. For this reason, writing to the ADC configuration register through the **Apply Changes** function is disabled.

The dropdown list in the **SEQUENCE\_COMMAND** pane contains the list of available commands. The hexadecimal text field in the **SEQUENCE\_DATA** section is used in conjuction with the **SEQUENCE\_COMMAND** bits. The dropdown list in the **ADC IP SELECT** section is used to select the desired input node for the ADC to convert. Click **Configure ADC** to initiate a write to the ADC configuration register. A register read must be performed to see the ADC result in the status register.

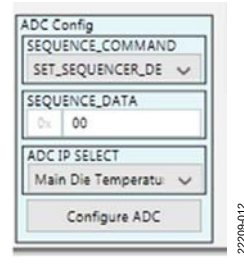

Figure 12. ADFS5758 ADC Configuration Register

#### UPDATING DIAGNOSTIC RESULTS

The ADFS5758 has a digital diagnostic results register and an analog diagnostic results register, which contain error flags for the on-chip digital and analog diagnostic features. Writing 1 to the respective error flags updates the error flag status.

To update the digital and analog diagnostic results registers, click **Update and Readback Digital Diagnostic Result** for digital diagnostic results registers or **Update and Readback Analog Diagnostic Result** for analog diagnostic results registers. These buttons initiate the writing of a 1 to the selected error flag and then read back the updated diagnostic result.

Figure 13 shows the digital diagnostic results register. Figure 14 shows the analog diagnostic results register.

| O SI CRC ERR<br>O SLIPBIT_ERR<br>O SCLK_COUNT_ERR<br>O CFG_LOCK_CHECK_ERR<br>O INVALD_SPLACCESS_ERR<br>O CAL_MEM_CRC_ERR | OINVERSE_DAC_CHECK_ERR<br>ODUAL_CAL_ERR<br>ODAC_LATCH_MON_ERR<br>OBKGND_CRC_ERR<br>OWDT_EARLY_ERR | WDT_LATE_ERR     WDT_LATE_ERR     WILERR     ORESET_OCCURRED     SLEW_BUSY     OCAL_MEM_UNREFRESHEI |
|----------------------------------------------------------------------------------------------------|---------------------------------------------------------------------------------------------------|----------------------------------------------------------------------------------------------------|
| Update                                                                                                    | and Readback Digital Diagnostic Re                                                                | sult                                                                                                |

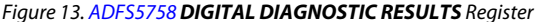

2209-014

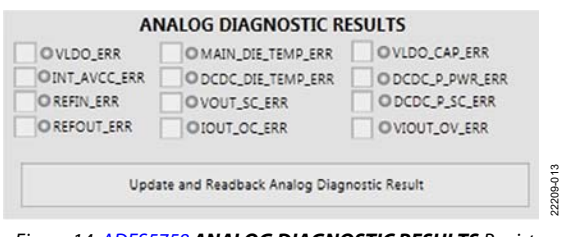

Figure 14. ADFS5758 ANALOG DIAGNOSTIC RESULTS Register

### **EXAMPLE CONFIGURATION SEQUENCES**

Several example configuration sequences are available. Click **Example Sequences** to open the **Sample ADFS5758 Sequences** window shown in Figure 15. To enable any of the sequences,

click the relevant sequence button, as shown in Figure 16. The sequence runs immediately and the output changes accordingly. To return to the main window, click **Back to ADFS5758**.

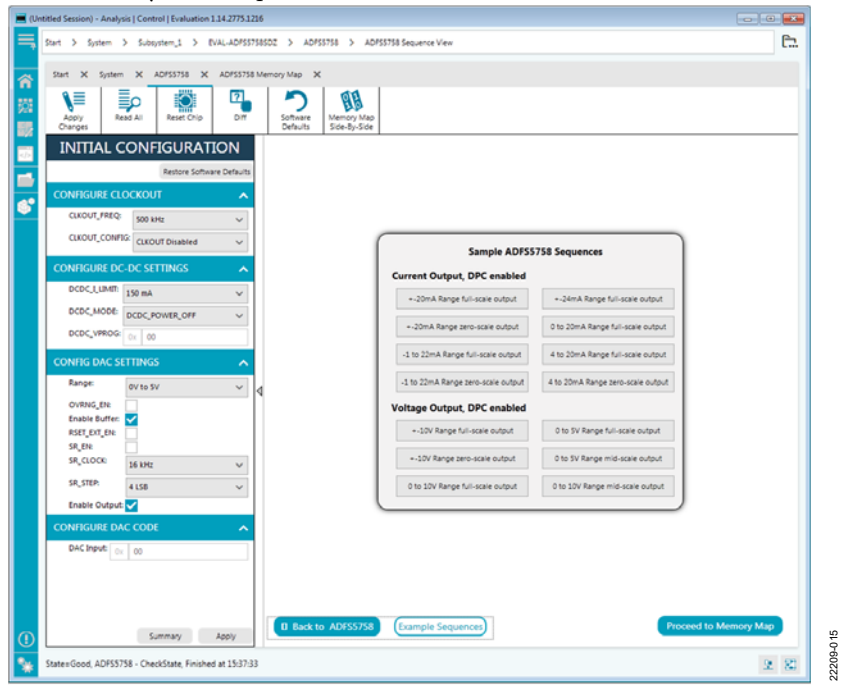

Figure 15. Example Sequences Window

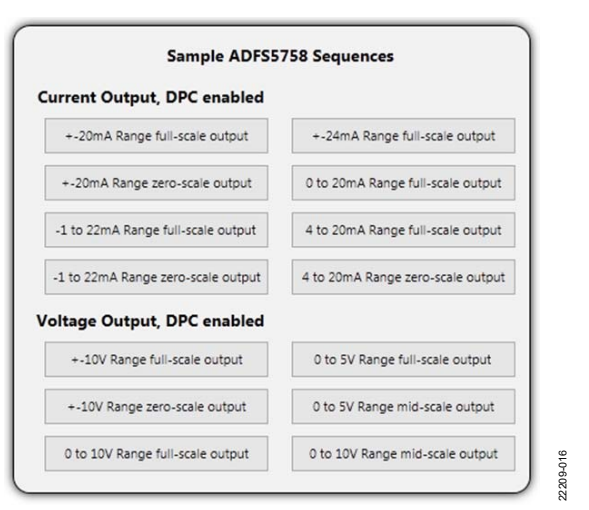

Figure 16. Selecting an Example Sequence

# **ACE** TOOL VIEWS

The ACE software provides additional functionality to the main view described in this user guide. Open these views from the View menu on the application toolbar. The ACE software features a macro tool, a register debugger tool, and an events tool.

### **MACRO TOOL**

The macro tool records and saves commands as an ACE macro file. This feature is useful when sharing macros with other users to perform the same task multiple times. The user can import and run an ACE macro file.

### **REGISTER DEBUGGER TOOL**

Use the register debugger tool to perform raw writes to and reads from the device. The register debugger affects only the hardware and does not write to the memory map of the ACE software.

### **EVENTS TOOL**

The events tool view contains a list of errors, warnings, and information messages generated within the application software.

# **EVALUATION BOARD SCHEMATICS AND ARTWORK**

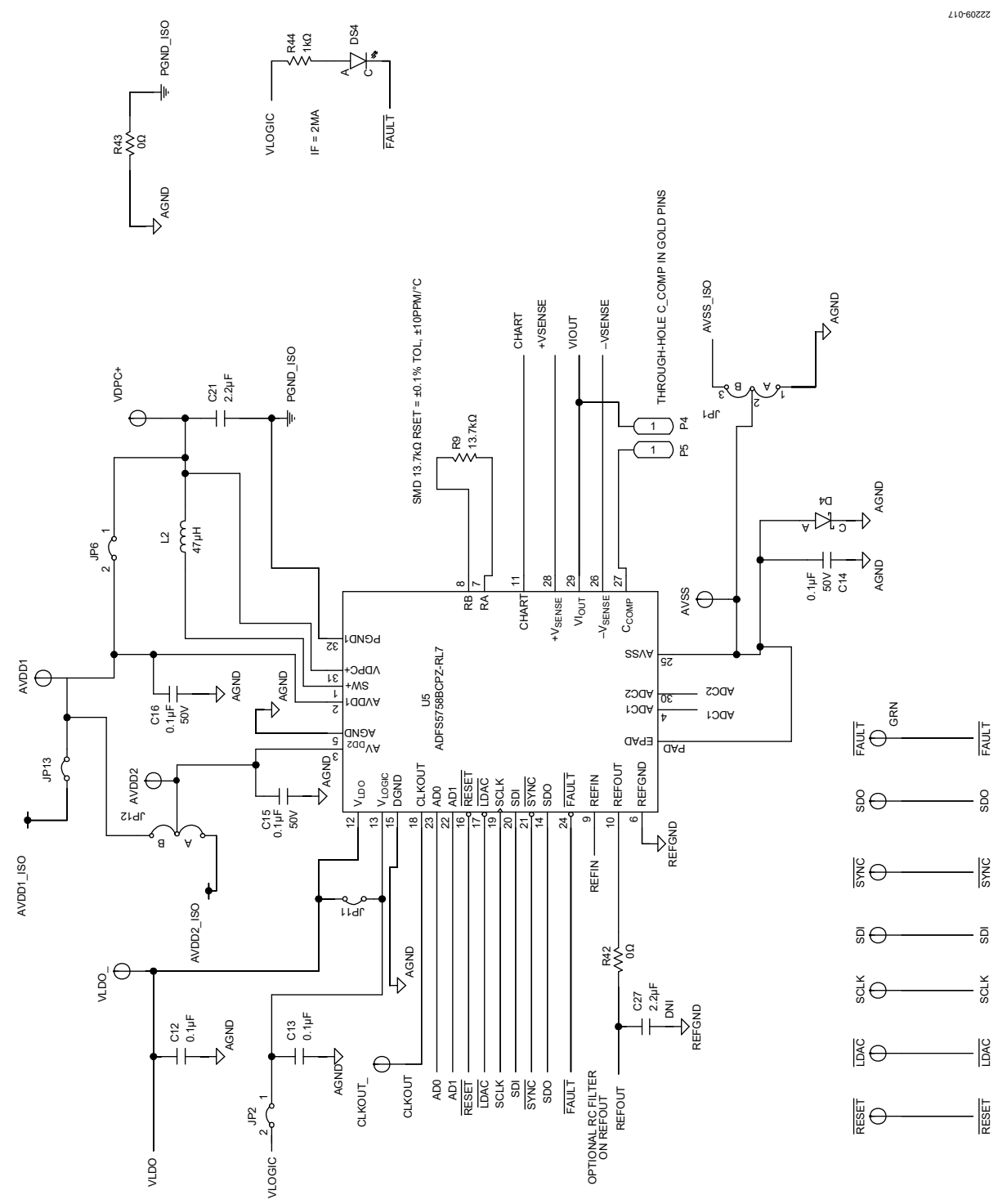

Figure 17. ADFS5758 Device

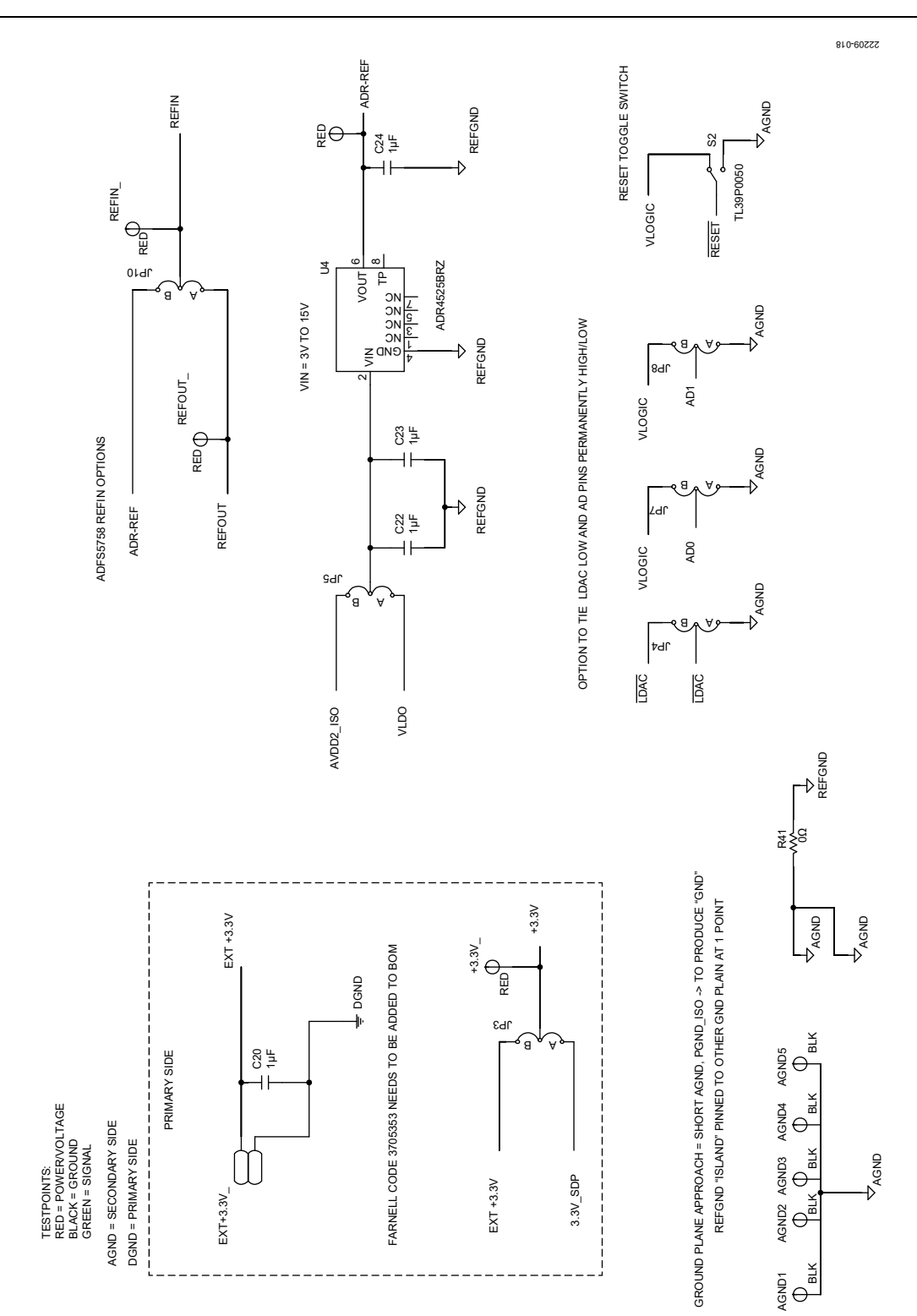

Figure 18. ADFS5758 Power Supplies and Reference Options

# UG-1688

# EVAL-ADFS5758SDZ User Guide

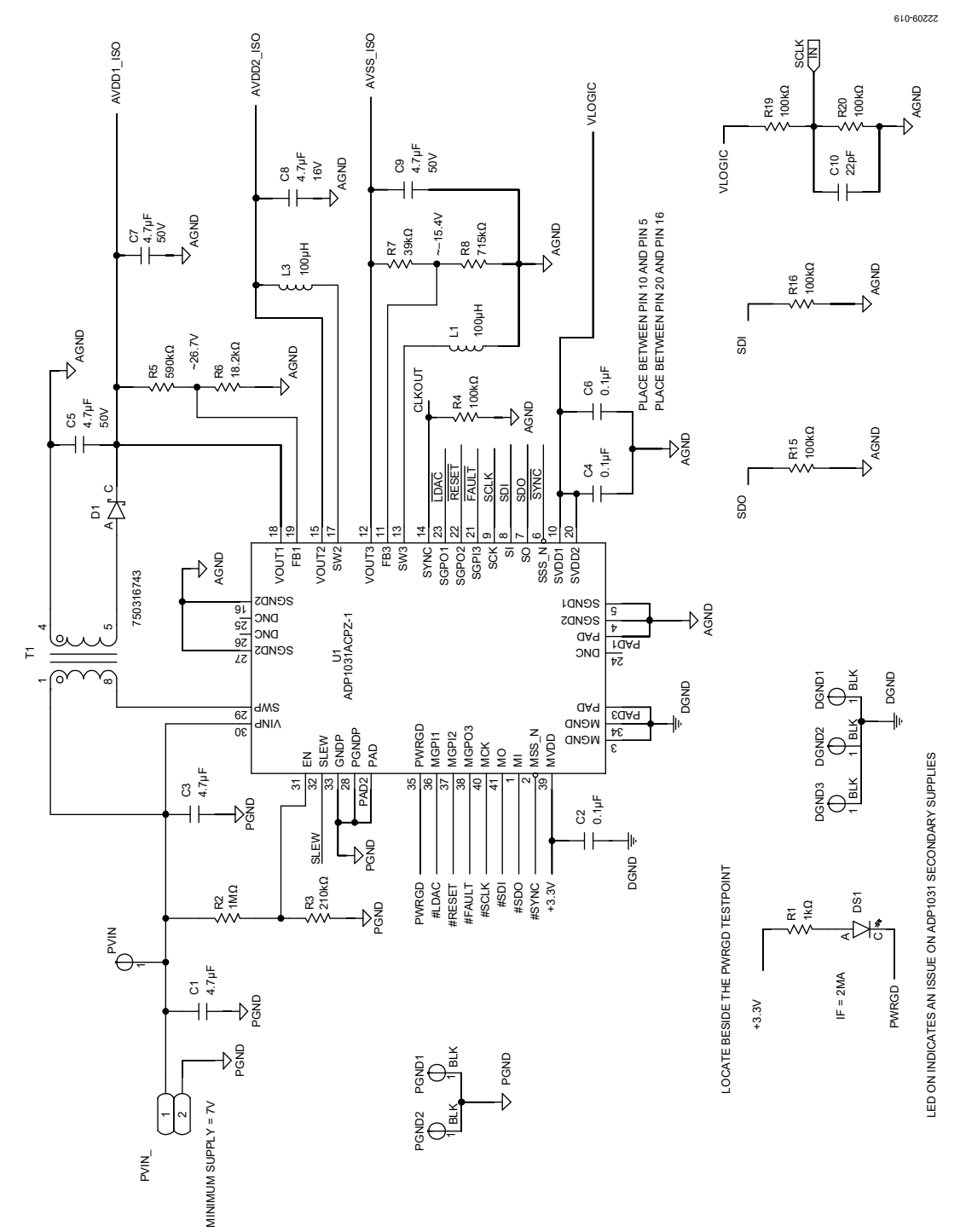

Figure 19. ADP1031-1 Device

# EVAL-ADFS5758SDZ User Guide

55509-050

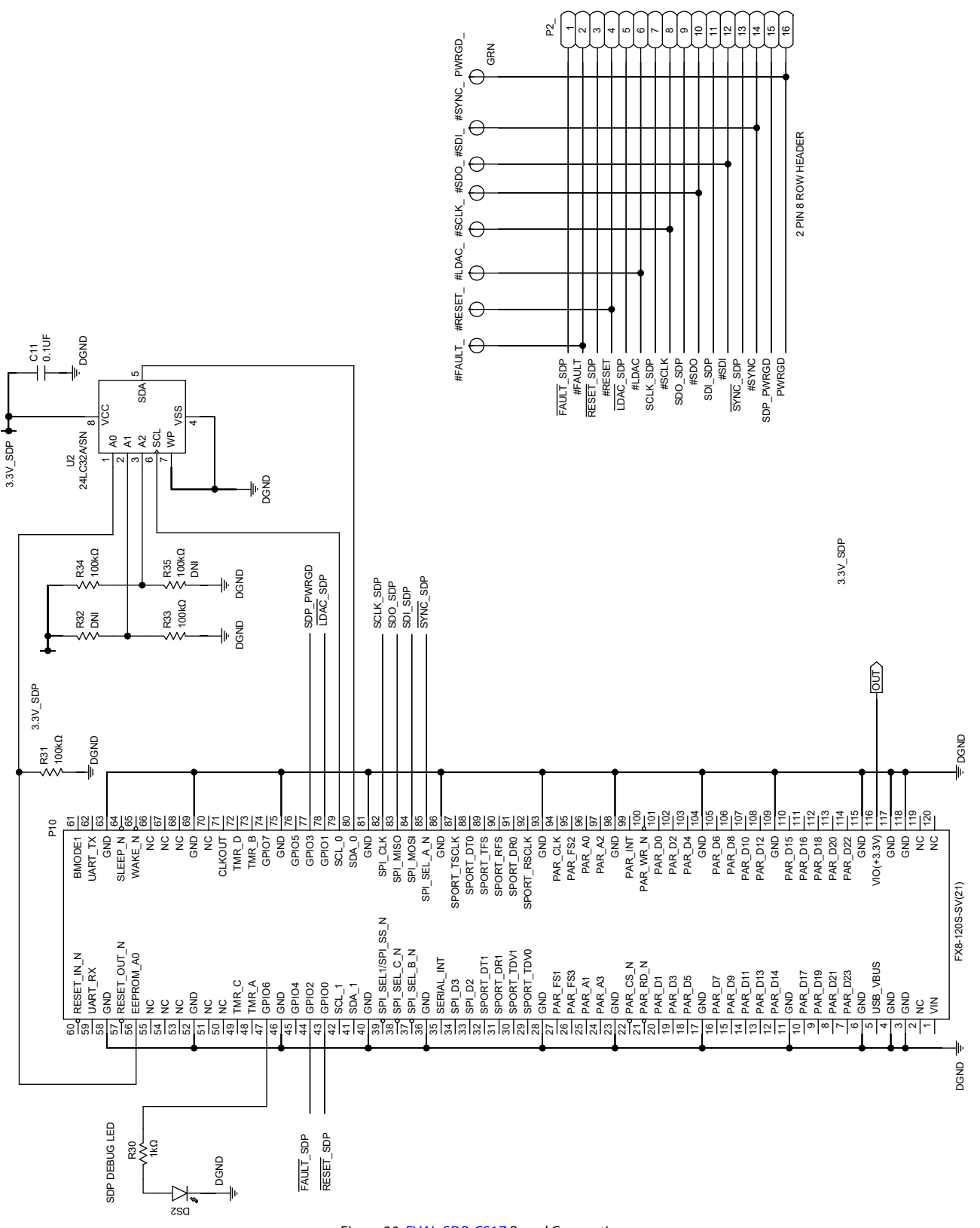

Figure 20. EVAL-SDP-CS1Z Board Connections

# EVAL-ADFS5758SDZ User Guide

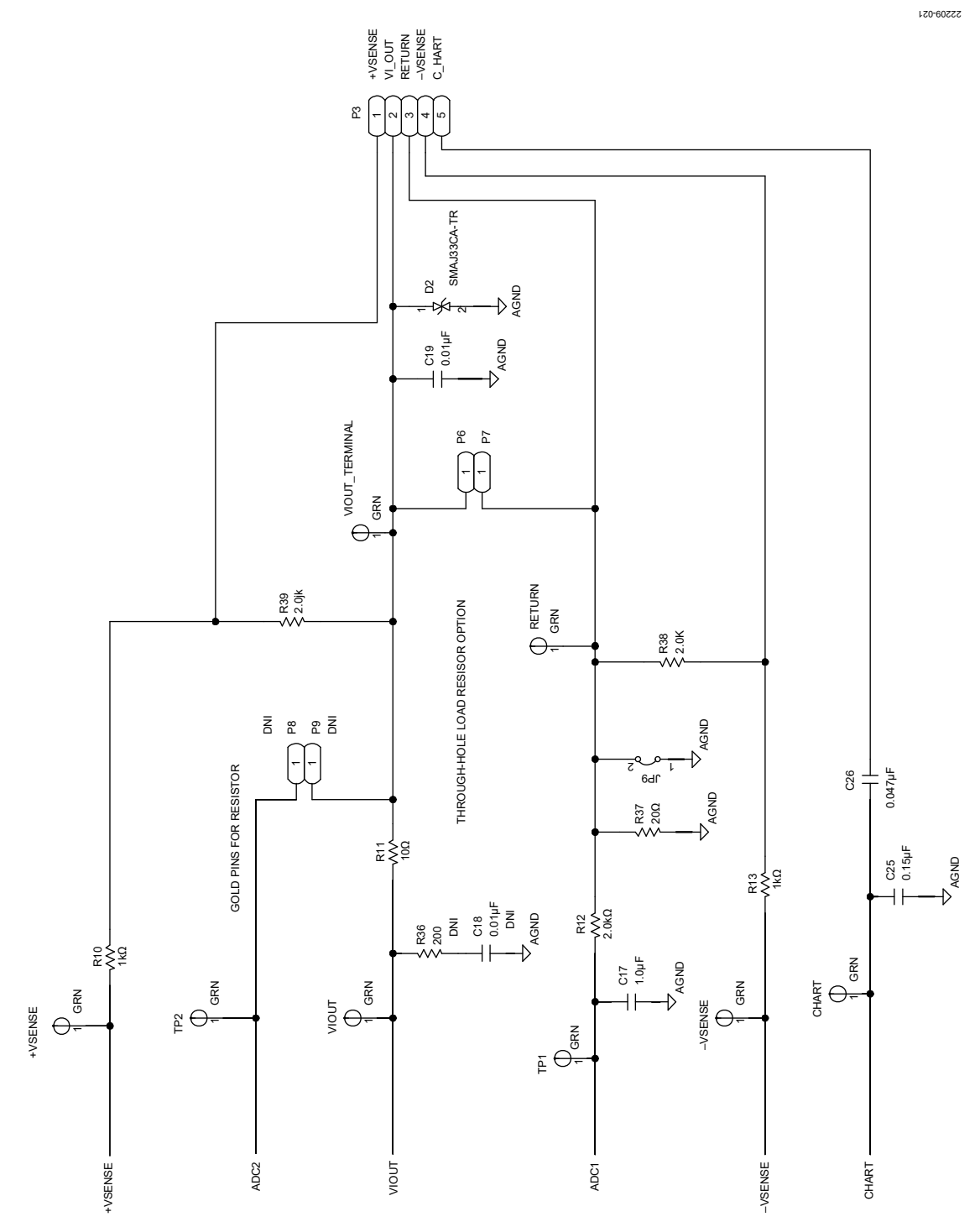

Figure 21. ADFS5758 Output Stage

## **ORDERING INFORMATION** BILL OF MATERIALS

#### Table 5. Bill of Materials

| Reference Designator                                                                                                    | Description                                                                                                 | Manufacturer        | Part Number          |
|----------------------------------------------------------------------------------------------------|----------------------------------------------------------------------------------------------------|---------------------|----------------------|
| #FAULT_, #LDAC_, #RESET_, #SCLK_, #SDI_,<br><u>#SDO_</u> , <u>#SYNC_, +VSENSE, -VSENSE,</u><br>FAULT_, LDAC_, RESET_, SYNC_, CHART, | Test point, green                                                                                           | Vero Technologies   | 20-313138            |
| CLKOUT_, PWRGD_, RETURN, SCLK_,<br>SDI_, SDO_, VIOUT, VIOUT_TERMINAL                                                                |                                                                                                    |                     |                      |
| +3.3V_, ADR_REF_, AVDD1, AVDD2, AVSS,<br>PVIN, REFIN, REFOUT, VDPC+, VLDO                                                           | Test point, red                                                                                             | Vero Technologies   | 20-313137            |
| AGND1 to AGND5, DGND1, DGND2, DGND3,<br>PGND1, PGND2                                                                                | Test point, black                                                                                           | Vero Technologies   | 20-2137              |
| C1, C3                                                                                                    | Multilayer ceramic capacitor (MLCC), X7S                                                                    | TDK                 | CGA6M3X7S2A475K200AB |
| C10                                                                                                    | Capacitor, ceramic, NP0                                                                                     | Yageo               | CC0402JRNPO9BN220    |
| C2, C4, C6, C11, C12, C13                                                                                                    | Capacitor, ceramic, X5R                                                                                     | Taiyo Yuden         | LMK105BJ104KV-F      |
| C14, C15, C16                                                                                                    | Capacitor, ceramic, X7R                                                                                     | TDK                 | CGA2B3X7R1H104K050BB |
| C17                                                                                                    | Capacitor, ceramic, X7R, general-purpose                                                                    | Yageo               | CC1206KKX7R9BB105    |
| C19                                                                                                    | Capacitor, ceramic, X7R                                                                                     | Yageo               | CC0603KRX7R9BB103    |
| C20, C22, C23, C24                                                                                                    | Capacitor, ceramic, X7R                                                                                     | AVX                 | 0603YC105KAT2A       |
| C21                                                                                                    | Capacitor, ceramic, 2.2 μF, 50 V, 10%<br>X7R, 1206                                                          | Murata              | GCM31CR71H225KA55K   |
| C25                                                                                                    | Capacitor, ceramic, X7R, 1206                                                                               | AVX                 | 12065C154KAT2A       |
| C26                                                                                                    | Capacitor, ceramic, X7R, 1206                                                                               | AVX                 | 12065C473JAT2A       |
| C5, C7, C9                                                                                                    | Capacitor, ceramic, X7R, general-purpose                                                                    | Murata              | GRM21BZ71H475KE15L   |
| C8                                                                                                    | Capacitor, ceramic, X6S, general-purpose                                                                    | Murata              | GRM188C81C475KE11D   |
| D1                                                                                                    | Diode, Schottky, rectifier, surface-mount device (SMD)                                                      | Diodes Incorporated | BAT46W-7-F           |
| D2                                                                                                    | Diode, TVS, bidirectional                                                                                   | STMicroelectronics  | SMAJ33CA-TR          |
| D4                                                                                                    | Diode, Schottky, small signal                                                                               | STMicroelectronics  | BAT54KFILM           |
| DS1, DS4                                                                                                    | LED, SMD, 0603, red                                                                                         | Vishay              | TLMS1000-GS08        |
| DS2                                                                                                    | LED, SMD, 0603, green                                                                                       | Lumex               | SML-LX0603GW-TR      |
| EXT+3.3V_, PVIN_                                                                                                    | Connector, printed circuit board (PCB),<br>two position terminal block header,<br>single-row, 5.08 mm pitch | Phoenix Contact     | 1757242              |
| JP1, JP3, JP4, JP5, JP7, JP8, JP10, JP12                                                                                            | Connector, PCB, three position, male,<br>header, unshrouded, single-row,<br>2.54 mm pitch                   | Harwin              | M20-9990345          |
| JP2, JP6, JP9, JP11, JP13                                                                                                    | Connector, PCB, BERG, male, two<br>position, single-row, M000385                                            | Amphenol            | 69157-102            |
| L1, L3                                                                                                    | Inductor, shielded power, 12.25 $\Omega$ dc resistance, 0.135 A                                             | Coilcraft Inc.      | XFL2006-104MEB       |
| L2                                                                                                    | Inductor, shielded power                                                                                    | Coilcraft Inc.      | LPS4018-473MRB       |
| P10                                                                                                    | Vertical type receptacle for SDP breakout board                                                             | Hirose              | FX8-120S-SV(21)      |
| P2_                                                                                                    | Connector, PCB, header, square post,<br>straight, dual-row                                                  | Samtec              | TSW-108-14-T-D       |
| Р3                                                                                                    | Terminal block, five position, green                                                                        | Phoenix Contact     | 1727049              |
| P4 to P9                                                                                                    | Connector, PCB, pin socket                                                                                  | Vero Technologies   | 66-3472              |
| R1, R10, R13, R30, R44                                                                                                    | Resistor, thick film, chip                                                                                  | Multicomp           | MC0063W060311K       |
| R11                                                                                                    | Resistor, metal film, industrial precision                                                                  | Vishay              | CMF5510R000FHEB      |
| R15, R16, R20, R31, R33, R34                                                                                                    | Resistor, thick film, chip                                                                                  | Multicomp           | MC0063W06031100K     |
| R2                                                                                                    | Resistor, precision, thick film, chip, R1206                                                                | Panasonic           | ERJ-8ENF1004V        |
| R3                                                                                                    | Resistor, precision, thick film, chip                                                                       | Panasonic           | ERJ-6ENF2103V        |
| R38, R39                                                                                                    | Resistor, thin film, chip, high reliability                                                                 | Panasonic           | ERA-6AEB202V         |

| Reference Designator | Description                                                                             | Manufacturer            | Part Number      |
|----------------------|-----------------------------------------------------------------------------------------|-------------------------|------------------|
| R4                   | Resistor, precision, thick film, chip                                                   | Panasonic               | ERJ-1GNF1003C    |
| R41, R42, R43        | Resistor, chip, SMD                                                                     | Vishay                  | CRCW06030000Z0EA |
| R5                   | Resistor, precision, thick film, 0603                                                   | Panasonic               | ERJ-3EKF5903V    |
| R6                   | Resistor, precision, thick film, R0603                                                  | Panasonic               | ERJ-3EKF1822V    |
| R7                   | Resistor, film, SMD, 0603                                                               | Multicomp               | MC0063W0603139K  |
| R8                   | Resistor, thick film, chip                                                              | Vishay                  | CRCW0603715KFKEA |
| R9                   | Resistor, thin film, precision                                                          | TE Connectivity         | RN73C1J13K7BTG   |
| R12                  | Resistor, thin film, chip, high reliability                                             | Panasonic               | ERA-6AEB202V     |
| R37                  | Resistor, precision, thin film, chip                                                    | TE Connectivity         | CPF0603B20RE1    |
| S2                   | Switch, tiny, washable, toggle switches                                                 | Apem Components         | TL39P0050        |
| T1                   | Flyback transformer, EPX6, surface-<br>mount transformer (SMT)                          | Wurth Elektronik        | 750316743        |
| TP1, TP2             | Connector, PCB test point, green                                                        | Vero Technologies       | 20-313138        |
| U1                   | 3-channel, isolated micropower<br>management unit, seven digital isolators              | Analog Devices          | ADP1031ACPZ-1-R7 |
| U2                   | IC, 32 kb serial electrically erasable<br>programmable read only memory<br>(EEPROM)     | Microchip<br>Technology | 24LC32A/SN       |
| U4                   | Ultralow noise, high accuracy voltage reference                                         | Analog Devices          | ADR4525BRZ       |
| U5                   | 16-bit, current and voltage output DAC,<br>dynamic power control, HART®<br>connectivity | Analog Devices          | ADFS5758BCPZ-RL7 |

#### Table 6. Bill of Materials (Uninserted Components)

| Reference Designator | Description                              | Manufacturer | Part Number        |
|----------------------|------------------------------------------|--------------|--------------------|
| C18                  | Capacitor, ceramic, X7R                  | Yageo        | CC0603KRX7R9BB103  |
| C27                  | Capacitor, ceramic, X7R, general-purpose | Murata       | GRM188R71A225KE15D |
| R19, R32, R35        | Resistor, thick film, chip               | Multicomp    | MC0063W06031100K   |
| R36                  | Resistor, precision, thick film, chip    | Panasonic    | ERJ-6ENF2000V      |

## NOTES

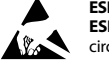

#### ESD Caution

ESD (electrostatic discharge) sensitive device. Charged devices and circuit boards can discharge without detection. Although this product features patented or proprietary protection circuitry, damage may occur on devices subjected to high energy ESD. Therefore, proper ESD precautions should be taken to avoid performance degradation or loss of functionality.

#### Legal Terms and Conditions

By using the evaluation board discussed herein (together with any tools, components documentation or support materials, the "Evaluation Board"), you are agreeing to be bound by the terms and conditions set forth below ("Agreement") unless you have purchased the Evaluation Board, in which case the Analog Devices Standard Terms and Conditions of Sale shall govern. Do not use the Evaluation Board until you have read and agreed to the Agreement. Your use of the Evaluation Board shall signify your acceptance of the Agreement. This Agreement is made by and between you ("Customer") and Analog Devices, Inc. ("ADI"), with its principal place of business at One Technology Way, Norwood, MA 02062, USA. Subject to the terms and conditions of the Agreement, ADI hereby grants to Customer a free, limited, personal, temporary, non-exclusive, non-sublicensable, non-transferable license to use the Evaluation Board FOR EVALUATION PURPOSES ONLY. Customer understands and agrees that the Evaluation Board is provided for the sole and exclusive purpose referenced above, and agrees not to use the Evaluation Board for any other purpose. Furthermore, the license granted is expressly made subject to the following additional limitations: Customer shall not (i) rent, lease, display, sell, transfer, assign, sublicense, or distribute the Evaluation Board; and (ii) permit any Third Party to access the Evaluation Board. As used herein, the term "Third Party" includes any entity other than ADI, Customer, their employees, affiliates and in-house consultants. The Evaluation Board is NOT sold to Customer; all rights not expressly granted herein, including ownership of the Evaluation Board, are reserved by ADI. CONFIDENTIALITY. This Agreement and the Evaluation Board shall all be considered the confidential and proprietary information of ADI. Customer may not disclose or transfer any portion of the Evaluation Board to any other party for any reason. Upon discontinuation of use of the Evaluation Board or termination of this Agreement, Customer agrees to promptly return the Evaluation Board to ADI. ADDITIONAL RESTRICTIONS. Customer may not disassemble, decompile or reverse engineer chips on the Evaluation Board. Customer shall inform ADI of any occurred damages or any modifications or alterations it makes to the Evaluation Board, including but not limited to soldering or any other activity that affects the material content of the Evaluation Board. Modifications to the Evaluation Board must comply with applicable law, including but not limited to the RoHS Directive. TERMINATION. ADI may terminate this Agreement at any time upon giving written notice to Customer. Customer agrees to return to ADI the Evaluation Board at that time. LIMITATION OF LIABILITY. THE EVALUATION BOARD PROVIDED HEREUNDER IS PROVIDED "AS IS" AND ADI MAKES NO WARRANTIES OR REPRESENTATIONS OF ANY KIND WITH RESPECT TO IT. ADI SPECIFICALLY DISCLAIMS ANY REPRESENTATIONS, ENDORSEMENTS, GUARANTEES, OR WARRANTIES, EXPRESS OR IMPLIED, RELATED TO THE EVALUATION BOARD INCLUDING, BUT NOT LIMITED TO, THE IMPLIED WARRANTY OF MERCHANTABILITY, TITLE, FITNESS FOR A PARTICULAR PURPOSE OR NONINFRINGEMENT OF INTELLECTUAL PROPERTY RIGHTS. IN NO EVENT WILL ADI AND ITS LICENSORS BE LIABLE FOR ANY INCIDENTAL, SPECIAL, INDIRECT, OR CONSEQUENTIAL DAMAGES RESULTING FROM CUSTOMER'S POSSESSION OR USE OF THE EVALUATION BOARD, INCLUDING BUT NOT LIMITED TO LOST PROFITS, DELAY COSTS, LABOR COSTS OR LOSS OF GOODWILL. ADI'S TOTAL LIABILITY FROM ANY AND ALL CAUSES SHALL BE LIMITED TO THE AMOUNT OF ONE HUNDRED US DOLLARS (\$100.00). EXPORT. Customer agrees that it will not directly or indirectly export the Evaluation Board to another country, and that it will comply with all applicable United States federal laws and regulations relating to exports. GOVERNING LAW. This Agreement shall be governed by and construed in accordance with the substantive laws of the Commonwealth of Massachusetts (excluding conflict of law rules). Any legal action regarding this Agreement will be heard in the state or federal courts having jurisdiction in Suffolk County, Massachusetts, and Customer hereby submits to the personal jurisdiction and venue of such courts. The United Nations Convention on Contracts for the International Sale of Goods shall not apply to this Agreement and is expressly disclaimed.

©2020 Analog Devices, Inc. All rights reserved. Trademarks and registered trademarks are the property of their respective owners. UG22209-6/20(0)

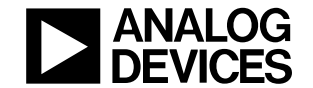

www.analog.com

Rev. 0 | Page 20 of 20